## **Bentley**<sup>®</sup>

1. Go to <u>https://education.bentley.com/</u> (Bentley Education) and click on "Log In" in the top right-hand corner. Now select "No account yet? Register now".

| ← → C II: http://education.bentley.com P1 imported @ instalation - Silett - Ø (r) Material Process. Ø Get Schware - Unit. G. UKS/edu-Schools. G. Uksredu. | - Google S.                                                                                                    |                                                    | <ul> <li>&lt; 않 ☆ <li>D     <li>D     <li>D     <li>D     <li>D</li> <li>D</li> <li< th=""></li<></li></li></li></li></li></ul> |
|----------------------------------------------------------------------------------------------------|----------------------------------------------------------------------------------------------------|----------------------------------------------------|----------------------------------------------------------------------------------------------------|
| Bentley<br>Education                                                                                                    | .Software Stu                                                                                                    | dents 🗸 Educators 🗸 Support 🗸                      | 🧕 Log In Q                                                                                                    |
| ant in sall of the all                                                                                                    |                                                                                                    |                                                    | and the second                                                                                                    |
| GET A                                                                                                    | and the second second second second second second second second second second second second second second second | a name i sa an an an an an an an an an an an an an | 1 12 12 11 1                                                                                                    |
| ППЛРС                                                                                                    | -AD                                                                                                    |                                                    |                                                                                                    |
|                                                                                                    | Alie                                                                                                    |                                                    |                                                                                                    |
|                                                                                                    |                                                                                                    | X                                                  |                                                                                                    |
|                                                                                                    |                                                                                                    |                                                    |                                                                                                    |
| ← → C ( the https://msoids.bentley.com/as/WW920/resume/as/authorization.ping                                                                              |                                                                                                    |                                                    | ☆ D   ● Peused 1                                                                                                    |
| importes 🔮 instansion - sent - 🕲 (-) Material Herven, 🤤 Let sommare - Unpl. 🕞 Ulliseau - ocogie. 🕞 Ulliseau - ocogie                                      | 3                                                                                                    |                                                    | All Bookmans                                                                                                    |
|                                                                                                    | Bentley <sup>.</sup>                                                                                             |                                                    |                                                                                                    |
| Email Addre                                                                                                    | 55                                                                                                    |                                                    |                                                                                                    |
|                                                                                                    | Next<br>Don't have an account? Register now.                                                                     |                                                    |                                                                                                    |
|                                                                                                    |                                                                                                    |                                                    |                                                                                                    |
|                                                                                                    |                                                                                                    |                                                    |                                                                                                    |
|                                                                                                    |                                                                                                    |                                                    |                                                                                                    |

2. Fill in all online fields and click on "Create account".

| → Ø (II: https://modecbentky.com/ac/WW/320/nsume/ac/authorization.ping                                 |                                                                                                    | Q & ☆ Ď |
|----------------------------------------------------------------------------------------------------|----------------------------------------------------------------------------------------------------|---------|
| mported 🚯 Installation - Silent 🕲 (+) Material Preview 🔕 Get Software - Unpl G. UTAS.edu - Google G. U | Rasedu - Google S                                                                                                    |         |
|                                                                                                    |                                                                                                    |         |
|                                                                                                    |                                                                                                    |         |
|                                                                                                    | Bentley                                                                                                    |         |
|                                                                                                    |                                                                                                    |         |
|                                                                                                    | Ernal Address                                                                                                    |         |
|                                                                                                    | FistName                                                                                                    |         |
|                                                                                                    |                                                                                                    |         |
|                                                                                                    | Middle Name (optional)                                                                                                    |         |
|                                                                                                    | Lat Name                                                                                                    |         |
|                                                                                                    |                                                                                                    |         |
|                                                                                                    | Country/Region                                                                                                    |         |
|                                                                                                    | Patasent                                                                                                    |         |
|                                                                                                    |                                                                                                    |         |
|                                                                                                    | Repeat Password                                                                                                    |         |
|                                                                                                    |                                                                                                    |         |
|                                                                                                    | percey will use the information you provide to share planneconal<br>information about Bentley products, services and events that we<br>this will be off stream to use. For explanners information are not on |         |
|                                                                                                    | Privacy Policy.                                                                                                    |         |
|                                                                                                    | Website terms of use apply and govern here.                                                                                                    |         |
|                                                                                                    | Create Account Carcel                                                                                                    |         |
|                                                                                                    |                                                                                                    |         |
|                                                                                                    |                                                                                                    |         |
|                                                                                                    |                                                                                                    |         |

IMPORTANT: When registering, use your personal e-mail address of your institution (e.g. prename.surename@bg-neustadt.at)

IMPORTANT: Select your country.

3. You will receive an e-mail from no-reply@bentley.com. In this mail you have to copy the code into the corresponding field.

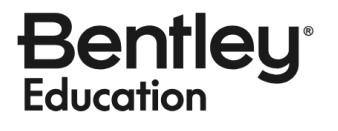

| Ber | ntley                                  |                                                                                                    |                              |     |         |          |
|-----|----------------------------------------|----------------------------------------------------------------------------------------------------|------------------------------|-----|---------|----------|
|     | Verification Code from Bentley Inbox × |                                                                                                    | Mar. Dec. 26. 2022. 2. 39444 | ☆ ☺ | <br>} ← | [2]<br>: |
|     |                                        |                                                                                                    |                              |     |         |          |
|     |                                        | Verification Code from Bentley<br>This one-time code is valid for 30 minutes.<br>Please use the following code to verify your e-mail address: 35533340<br>This code will expire at 12/26/2022 - 03:09:24 PM (UTC+5:30). |                              |     |         |          |
|     |                                        | If you didn't make this request, please contact your administrator.<br>This is an automatically generated email. Please do not reply.<br>Questions or comments? <u>Join the Bentley Communities</u> .                   |                              |     |         |          |

4. Now log in and complete your profile by clicking on "*Update your profile information*". You must now enter the name of your school/university under "*Name of Institution*" and complete the other mandatory fields (marked with a green \*).

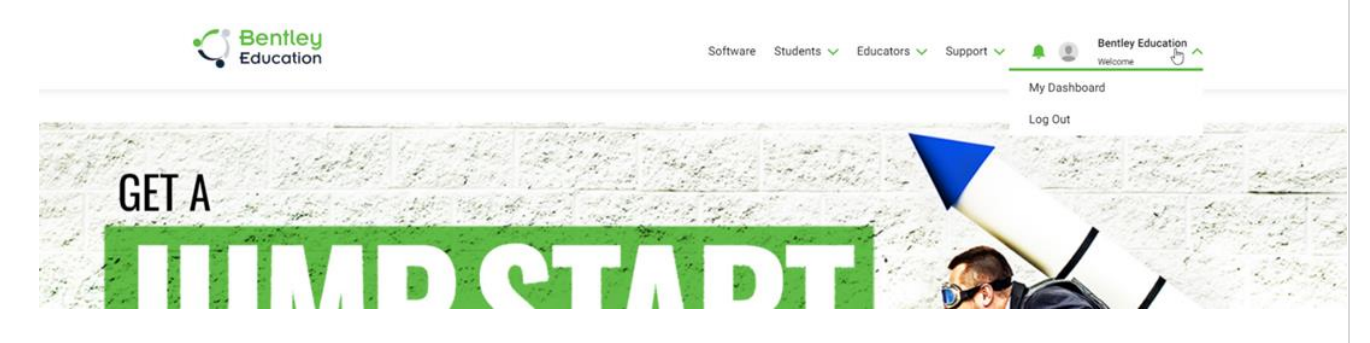

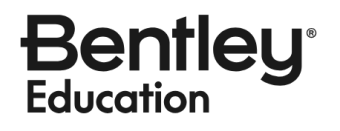

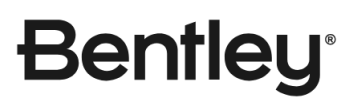

|                                      | Bentley E                                                                                                    | Education               |                                    |
|--------------------------------------|----------------------------------------------------------------------------------------------------|-------------------------|------------------------------------|
|                                      | Ot                                                                                                    | hers                    |                                    |
| N                                    | ly Dashboard                                                                                                    | My Profile              |                                    |
| Login Info<br>Bentler<br>First Name  | rmation<br><b>y Education</b><br>Last Name Primary Email                                                        |                         | US Edit                            |
| Bentley Education Profile            | 9                                                                                                    |                         | Fields marked with * are mandatory |
| *Profession                          | *Name of Institution                                                                                            | *Field of Study         | Career Interest                    |
| Student ~                            | Bentley Education                                                                                               | Others ~                | All items are selected.            |
| School Location                      | *Select Course Type                                                                                             | *Select Course Duration | *Present year of Course            |
| Alaska ~                             | Graduation ~                                                                                                    | 4 Year Course ~         | 1st Year ~                         |
| Area Of Interest                     |                                                                                                    |                         |                                    |
| Civil Engineering                    | Architecture                                                                                                    | Construction Management | CADD                               |
| Modeling and Visualization           | Digital Twin & BIM                                                                                              | Reality Modelling       | GIS                                |
| Surveying                            | Geotechnical                                                                                                    | Marine and Offshore     |                                    |
|                                      | Bentley E                                                                                                    | Education               |                                    |
| м                                    | y Dashboard                                                                                                    | My Profile              |                                    |
| Login Infor<br>Bentley<br>First Name | Education     Last Name     Primary Email                                                                       |                         | US Edit                            |
| Bentley Education Profile            | E Contraction of the second second second second second second second second second second second second second |                         | Fields marked with * are mandatory |
| *Profession                          | *Name of Institution                                                                                            | *Field of Study         | Career Interest                    |
| Student ~                            | Bentley Education                                                                                               | Others ~                | All items are selected.            |
| School Location                      | *Select Course Type                                                                                             | *Select Course Duration | *Present year of Course            |
| Alaska ~                             | Graduation                                                                                                    | 4 Year Course ~         | 1st Year                           |
| Area Of Interest                     | J                                                                                                    |                         |                                    |
| Civil Engineering                    | Architecture                                                                                                    | Construction Management | CADD                               |
| Modeling and Visualization           | Digital Twin & BIM                                                                                              | Reality Modelling       | GIS                                |
| Surveying                            | Geotechnical                                                                                                    | Marine and Offshore     |                                    |

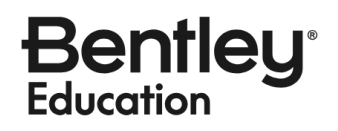

| entley                                                            |                                           |                         |                         |
|-------------------------------------------------------------------|-------------------------------------------|-------------------------|-------------------------|
|                                                                   |                                           |                         |                         |
|                                                                   | Bentley E                                 | Education               |                         |
| м                                                                 | y Dashboard                               | My Profile              |                         |
| Login Infor<br>Bentley<br>First Name<br>Bentley Education Profile | mation Feducation Last Name Primary Email | lucation22@gmail.com    | Edit<br>Country         |
| *Profession                                                       | *Name of Institution                      | *Field of Study         | Career Interest         |
| Student ~                                                         | Bentley Education                         | Others                  | All items are selected. |
| School Location                                                   | *Select Course Type                       | *Select Course Duration | *Present year of Course |
| Alaska 🗸                                                          | Graduation                                | 4 Year Course ~         | 1st Year 🗸              |
| Area Of Interest                                                  |                                           |                         |                         |
| Civil Engineering                                                 | Architecture                              | Construction Management | CADD                    |
|                                                                   |                                           |                         |                         |
| Modeling and Visualization                                        | Digital Twin & BIM                        | Reality Modelling       | GIS                     |

 $\prec$ 

4. If necessary, you should now close the browser and restart it. After restarting, you can log back in to the above website.

5. You can then access the software download. Here you can download the MicroStation 2023 software and install it on your laptop/PC.

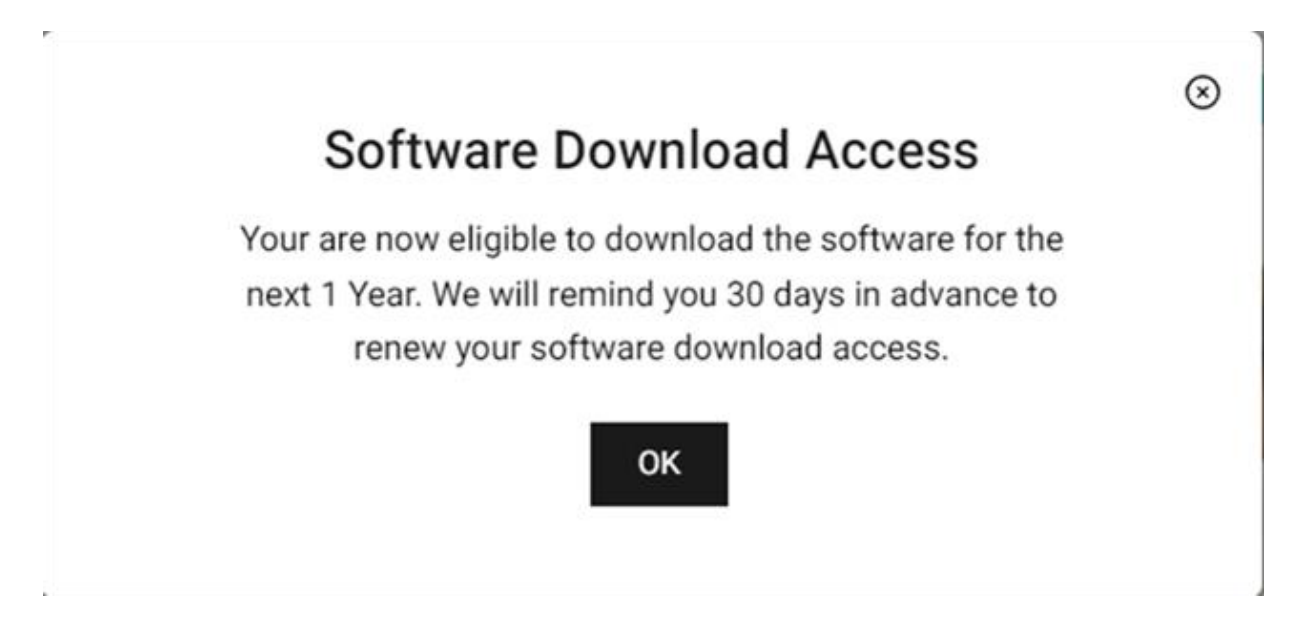

6. Before downloading the software, you must confirm the license conditions at the bottom of a grey page.

Note: Your computer must be online when installing the program.

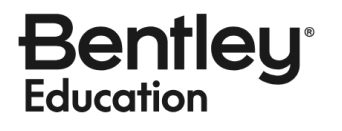

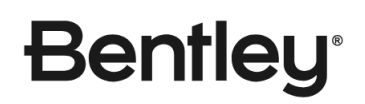

## Activation of the software:

1. Log in with the Bentley account in the CONNECTION Client. This opens (usually) automatically after a restart in the bottom right-hand area of the screen. Done! MicroStation is now automatically activated.

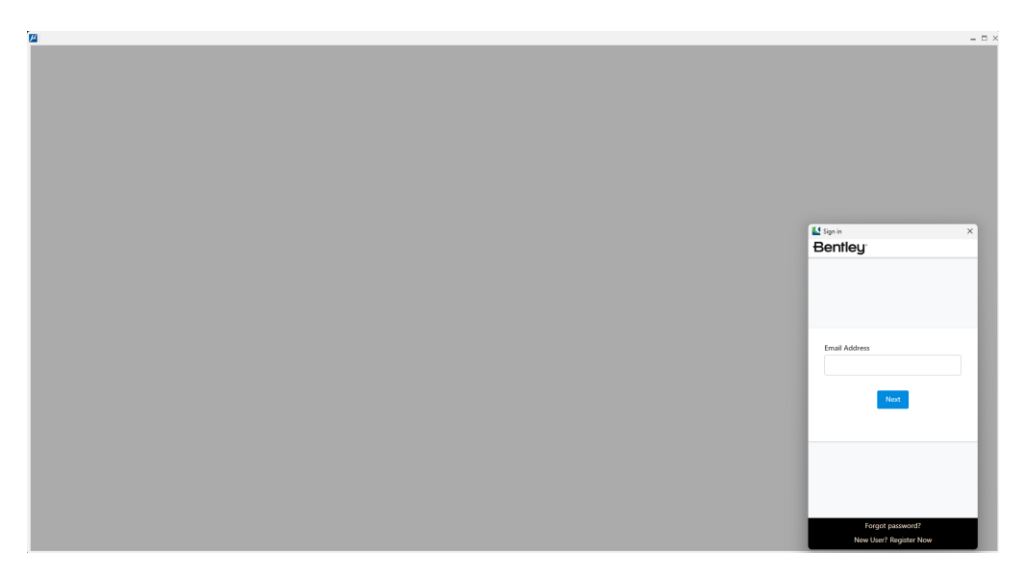

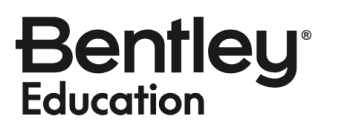